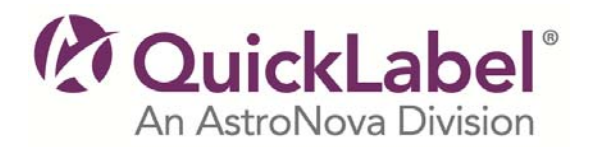

## Installer / Windows<sup>®</sup> Printer Driver & Firmware Instructions

Vivo!

- 1. Click the **Download** button and save the file to a folder on your computer.
- 2. When it finishes downloading, **Run** the executable by double-clicking on the file that you saved.
- 3. **Extract** the files to the same folder that contains the original file downloaded. You may need to browse to this folder before extracting the files.
- 4. You can now burn the contents of this folder to a CD or simply **double-click on the autorun.exe file to run** the Vivo! Installer CD.

**Color Profiles:** Run the autorun.exe file and click the Install Color Profiles button to run the utility that installs the new color profiles.

**WARNING:** If you have FEEDER VIVO V2 (as noted on serial tag) please review the HTM files on the CD for installing the V2 Driver and initializing the V2 Vivo! System.